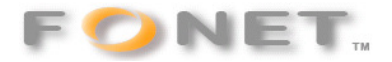

## Fonet opsætning af IP-telefon på WLAN 7270 SIP-proxy

Efter din WLAN 7270 er opgraderet til firmware: Version 54.04.76

kan du følge nedenstående for at registrerer dine IP-telefoner forbundet via LAN eller WLAN.

## Gå ind under Telephony

| 🏉 FRITZ!            | Box - Windows Internet Explorer                                                                                                    |                                    |                 |                     |                              |                         |  |  |  |  |  |  |  |
|---------------------|----------------------------------------------------------------------------------------------------|------------------------------------|-----------------|---------------------|------------------------------|-------------------------|--|--|--|--|--|--|--|
| $\bigcirc \bigcirc$ | ✓                                                                                                    |                                    |                 |                     | 👻 🐓 🗙 🛛 silkeborg bio        | ۶ ج                     |  |  |  |  |  |  |  |
| 🚖 🎄                 | 😬 🔹 FONET IP telef 🔯 jp.dk - Forsiden 👔                                                                                                    | Forside   Norde 📀 FONET IP telef 👔 | 🖉 Voipsnak.dk 👔 | FRITZ!Box × 🔏 Grand | Istream D 🔄 🔹 🔊 💌 🖶 👻 Side 🕶 | ③ F <u>u</u> nktioner ▼ |  |  |  |  |  |  |  |
| AVG                 | AVG 🕆 🔽 fitz.box 🗸 Search 🔶 🖏 Total Protection 🛛 🖓 AVG Info - Get More 👘 -                                                                        |                                    |                 |                     |                              |                         |  |  |  |  |  |  |  |
|                     |                                                                                                    |                                    |                 |                     |                              |                         |  |  |  |  |  |  |  |
|                     | FRITZ/Box                                                                                                    |                                    |                 |                     |                              |                         |  |  |  |  |  |  |  |
|                     |                                                                                                    |                                    |                 |                     |                              |                         |  |  |  |  |  |  |  |
|                     |                                                                                                    |                                    |                 |                     |                              |                         |  |  |  |  |  |  |  |
|                     |                                                                                                    | Start Menu                         | Settings        |                     | 🏠 📴 😭 🖶 💡                    |                         |  |  |  |  |  |  |  |
|                     | Telephony Devices Overview Fixed Line                                                                                                    |                                    |                 |                     |                              |                         |  |  |  |  |  |  |  |
|                     |                                                                                                    |                                    |                 |                     |                              |                         |  |  |  |  |  |  |  |
|                     | Wizards                                                                                                    |                                    |                 |                     |                              |                         |  |  |  |  |  |  |  |
|                     | Advanced Settings     On this page you can configure and edit the telephones, answering machines and fax machines connected to the     FRITZIBox. |                                    |                 |                     |                              |                         |  |  |  |  |  |  |  |
|                     | - Telephony                                                                                                    | Name                               | Port            | Number              |                              |                         |  |  |  |  |  |  |  |
|                     | Calls                                                                                                    | Basic ISDN settings                | FON S0          |                     |                              |                         |  |  |  |  |  |  |  |
|                     | Telephone book                                                                                                    | Fon 1                              | FON 1           | 77344141            |                              |                         |  |  |  |  |  |  |  |
|                     | Alarm                                                                                                    | Fon 2                              | FON 2           | 77344141            |                              |                         |  |  |  |  |  |  |  |
|                     | Call Diversion                                                                                                    | IP Telephone 1 via SIP pr          | roxy LAN/WLAN   | 77344141            |                              |                         |  |  |  |  |  |  |  |
|                     | Telephony Devices                                                                                                    | Kontor B&O                         | DECT            | 77344141            |                              |                         |  |  |  |  |  |  |  |
|                     | Dialing Rules                                                                                                    | Kontor Motorola                    | DECT            | 77344141            |                              |                         |  |  |  |  |  |  |  |
|                     | Regional Options                                                                                                    |                                    |                 |                     |                              |                         |  |  |  |  |  |  |  |
|                     | ► USB devices                                                                                                    |                                    |                 | Configure           | e New Device Help            |                         |  |  |  |  |  |  |  |
|                     | <ul> <li>Storage (NAS)</li> </ul>                                                                                                    |                                    |                 |                     |                              |                         |  |  |  |  |  |  |  |
|                     | ► WLAN                                                                                                    |                                    |                 |                     |                              |                         |  |  |  |  |  |  |  |
|                     | + DECT                                                                                                    |                                    |                 |                     |                              |                         |  |  |  |  |  |  |  |
|                     | > System                                                                                                    |                                    |                 |                     |                              |                         |  |  |  |  |  |  |  |
|                     | Programs                                                                                                    |                                    |                 |                     |                              |                         |  |  |  |  |  |  |  |
|                     |                                                                                                    |                                    |                 |                     |                              |                         |  |  |  |  |  |  |  |
|                     |                                                                                                    |                                    |                 |                     |                              |                         |  |  |  |  |  |  |  |
|                     |                                                                                                    |                                    |                 |                     |                              |                         |  |  |  |  |  |  |  |
|                     |                                                                                                    |                                    |                 |                     |                              |                         |  |  |  |  |  |  |  |
|                     |                                                                                                    |                                    |                 |                     |                              |                         |  |  |  |  |  |  |  |
|                     |                                                                                                    |                                    |                 |                     |                              |                         |  |  |  |  |  |  |  |
|                     |                                                                                                    |                                    |                 |                     |                              |                         |  |  |  |  |  |  |  |
|                     |                                                                                                    |                                    |                 |                     |                              |                         |  |  |  |  |  |  |  |
| 7.                  |                                                                                                    | N                                  | )II. —          | J                   |                              | ~                       |  |  |  |  |  |  |  |

Vælg: Configure New Devices

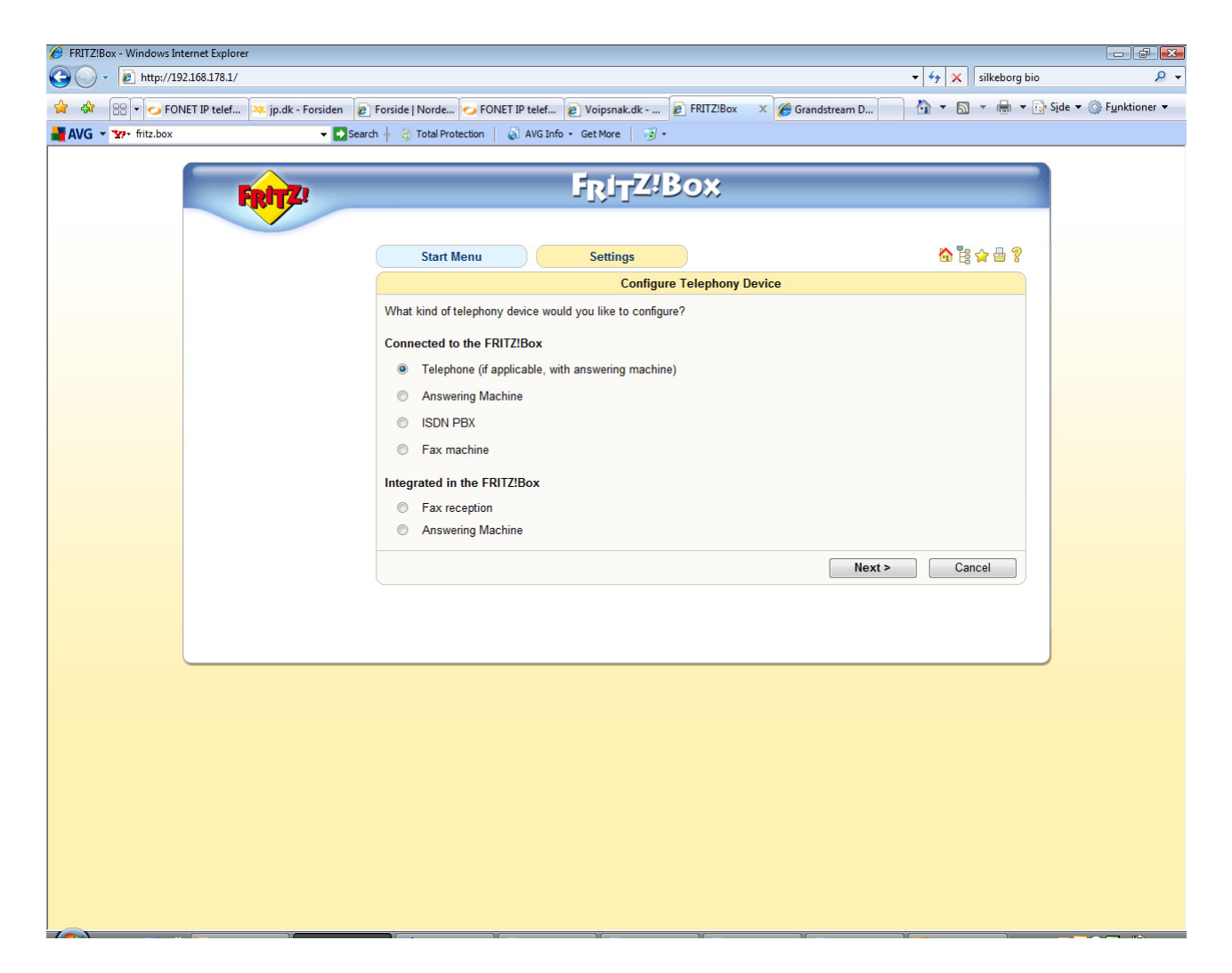

## Tryk: Next

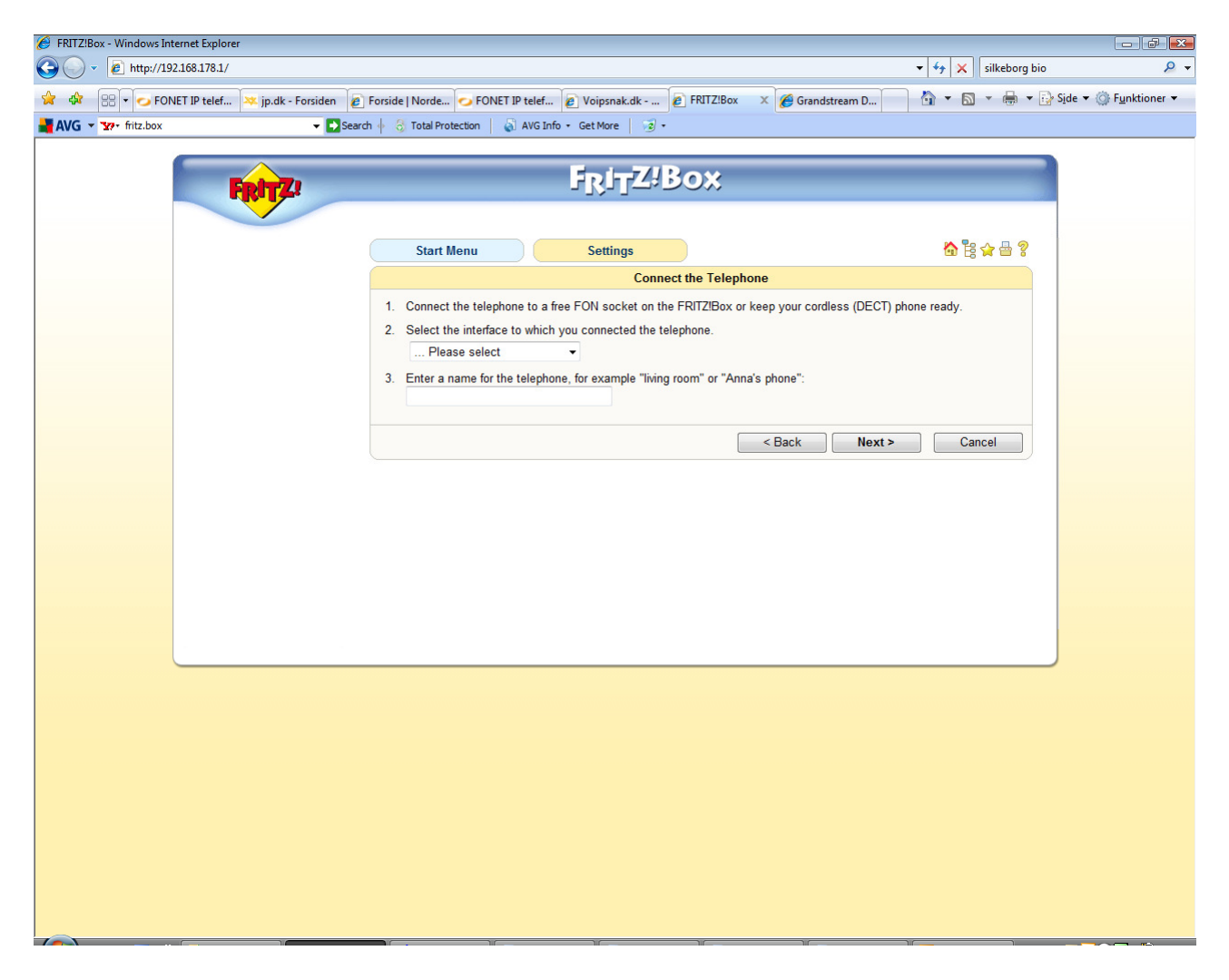

Vælg: LAN/WLAN (IP Telephone)

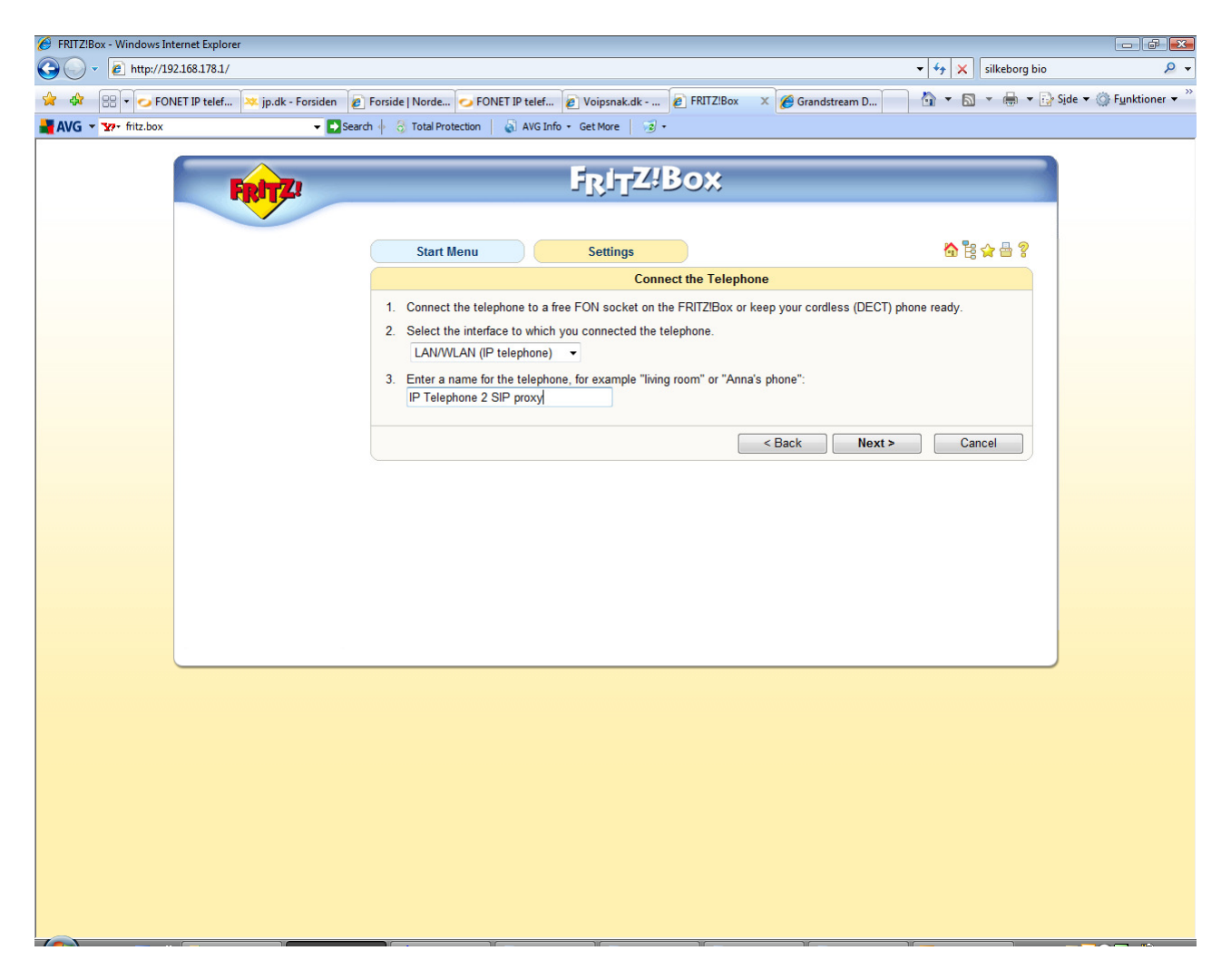

Indtast et navn på telefonen og tryk Next

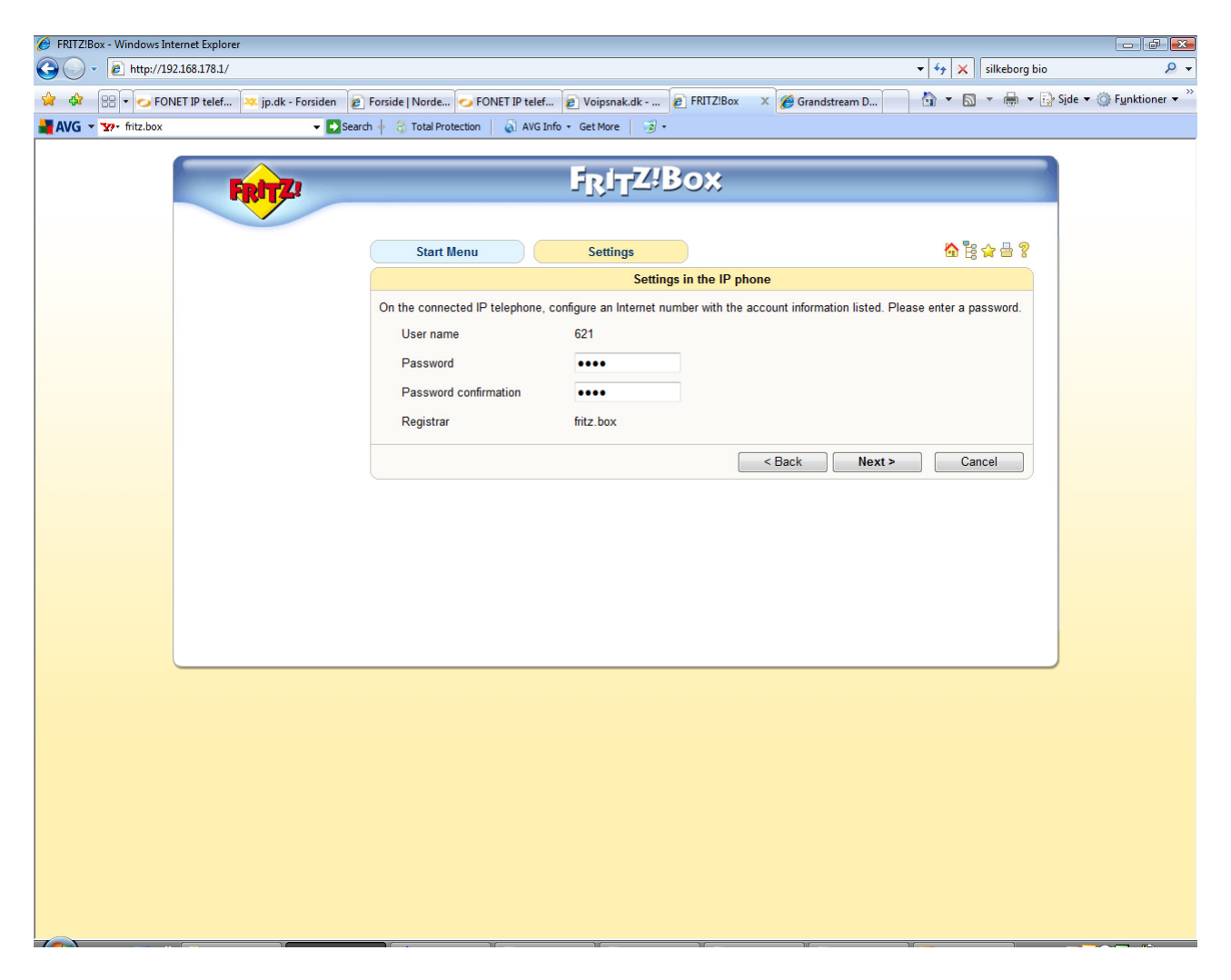

Her ser du det lokalnummer telefonen har fået (her 621).

Vælg et SIP password

I din IP-telefon skal du så indlægge: SIP Registrar: fritz.box SIP Password: den valgte kode

Når du har indlagt dette og foretaget Reboot på IP-telefonen

Tryk next

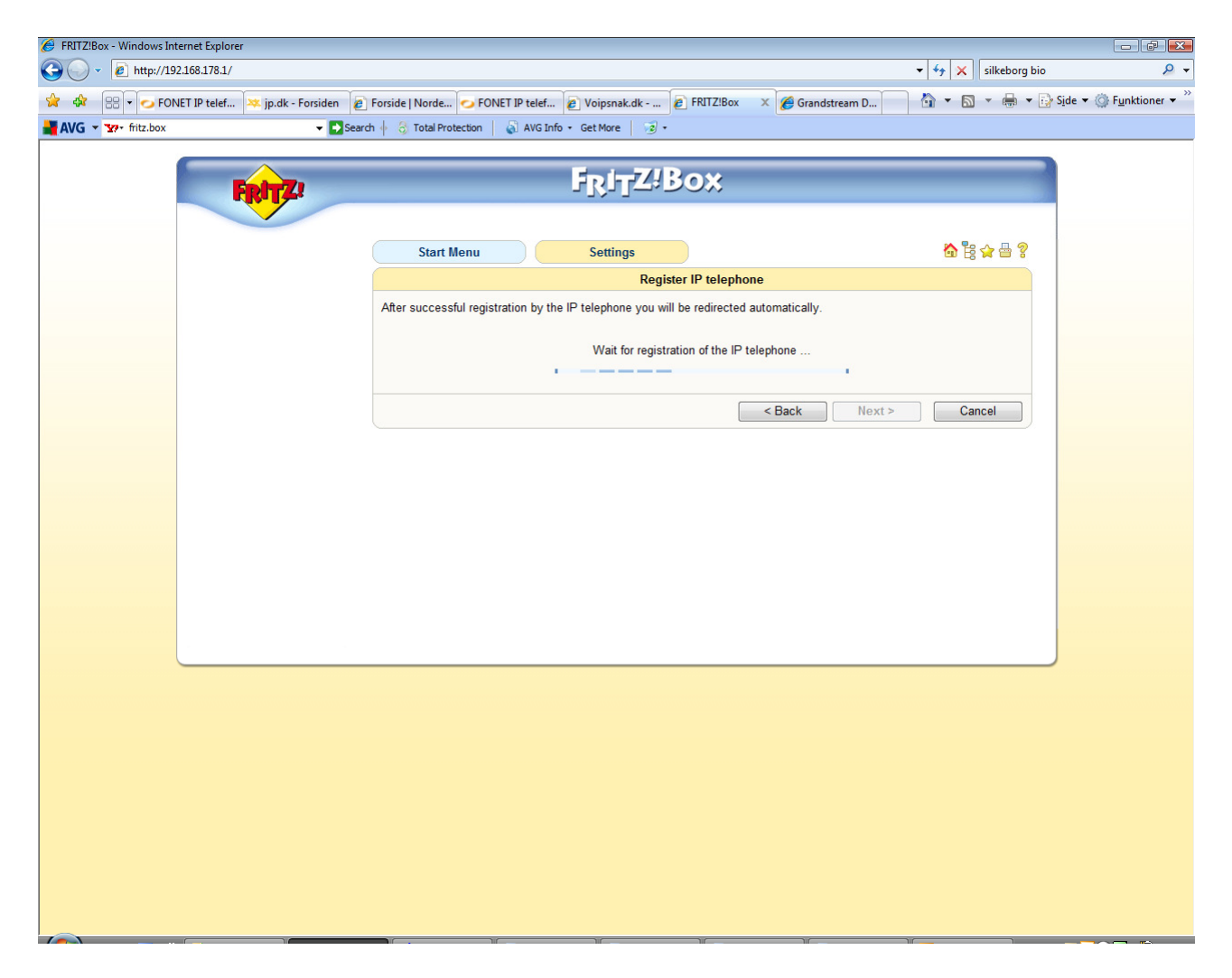

Afvent registrering

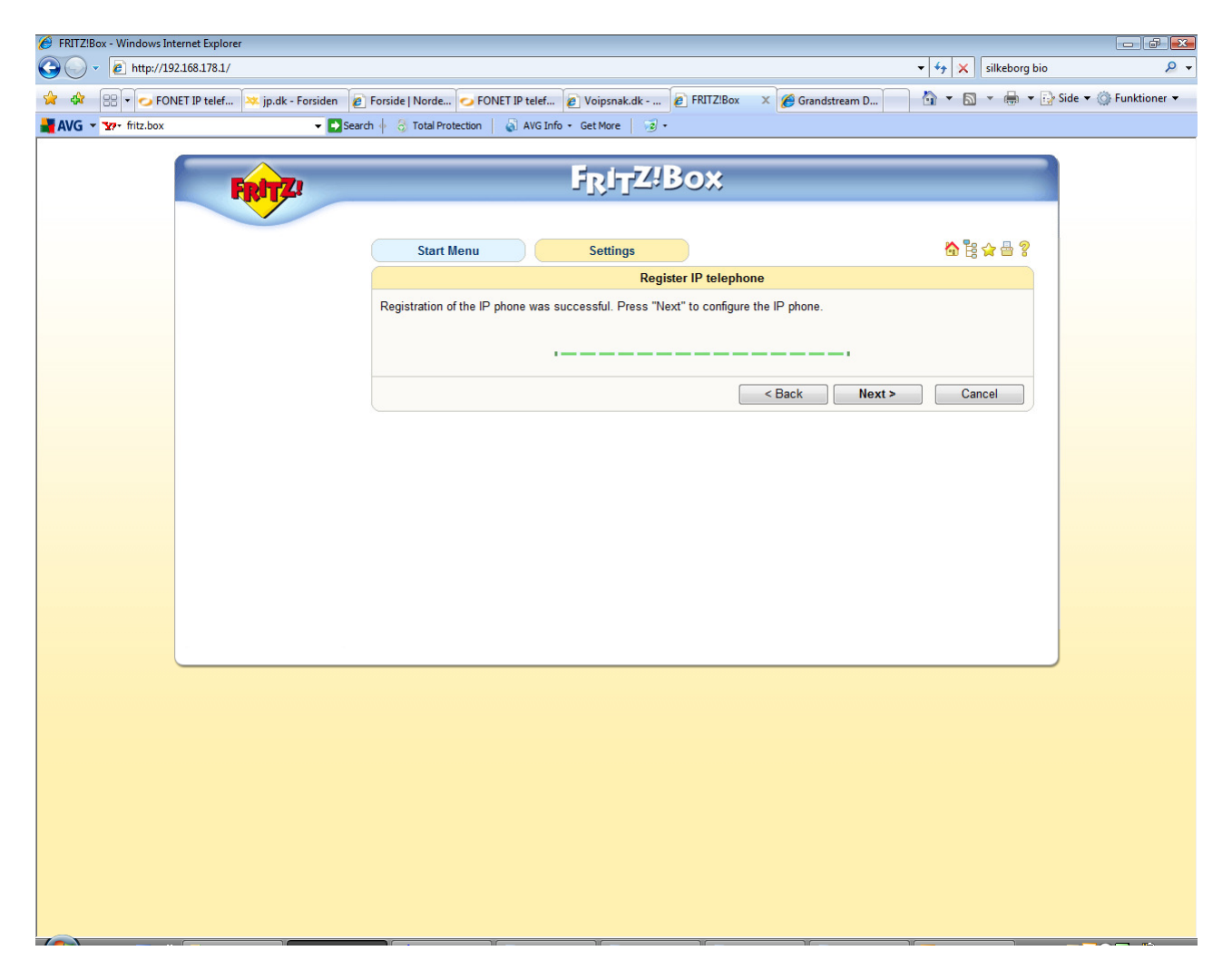

Registrering er nu OK

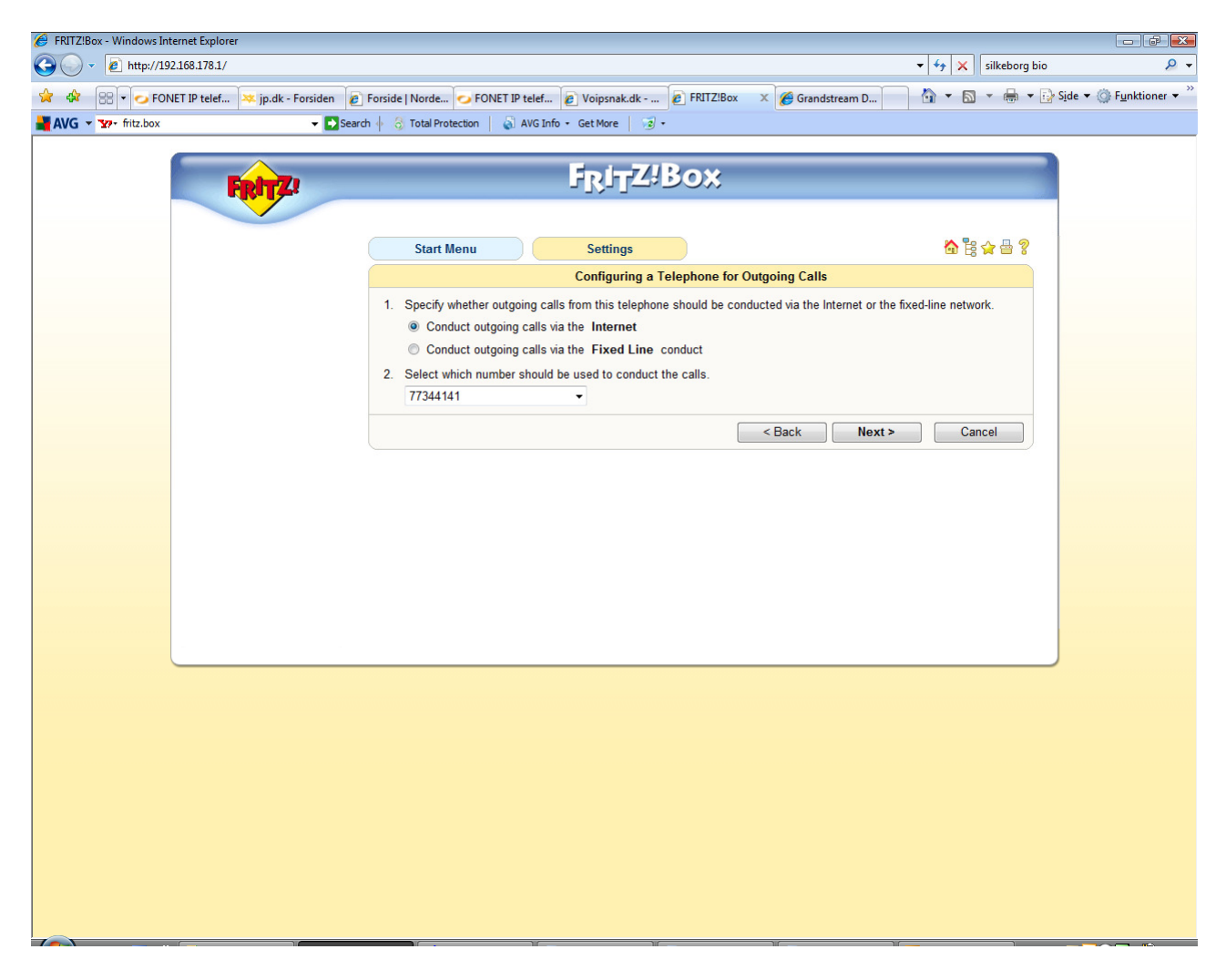

Vælg hvilket telefonnummer den skal anvende ved udgående opkald (og hermed din Fonet konto) Tryk Next

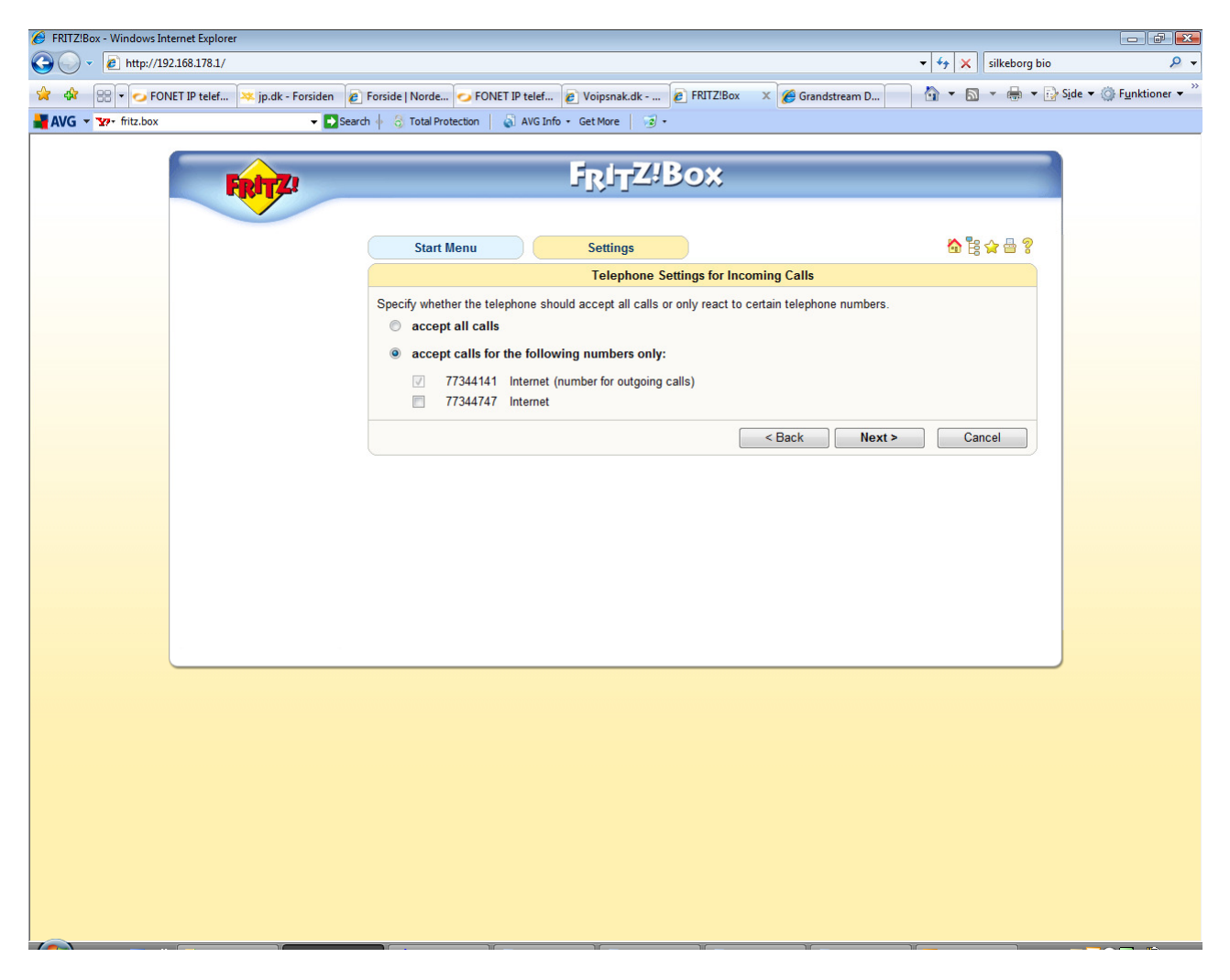

Vælg hvilket/hvilke telefonnumre der skal besvares ved indgående opkald. Tryk Next

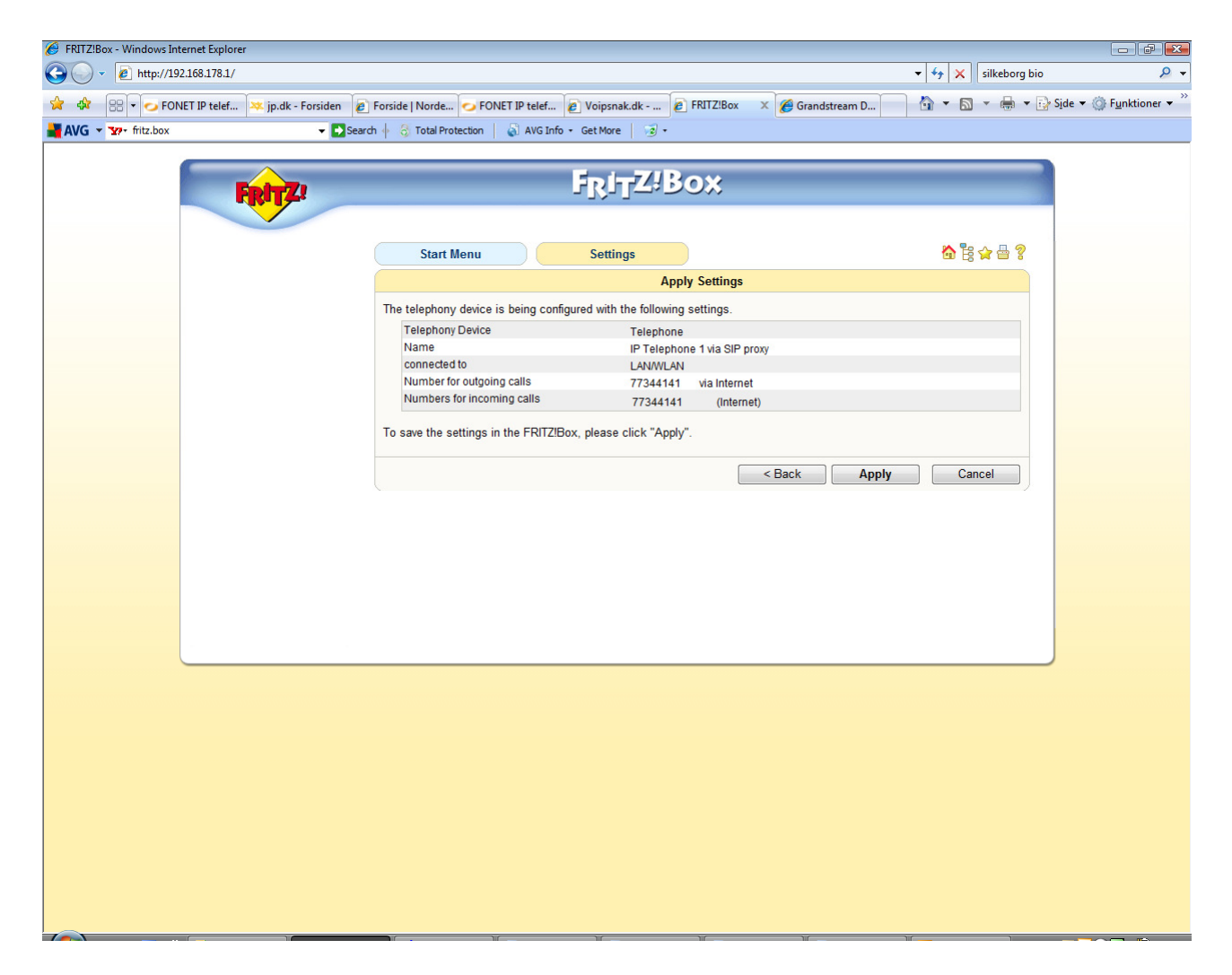

Tryk Apply

| 🥖 Grandstream Device Configuration - W                                      | /indows Internet Explorer                   |                     |                                                    |                                             |                                       |  |  |  |  |  |
|-----------------------------------------------------------------------------|---------------------------------------------|---------------------|----------------------------------------------------|---------------------------------------------|---------------------------------------|--|--|--|--|--|
| 🚱 🕞 👻 🙋 http://192.168.178.28/cd                                            | onfig_a3.htm                                |                     |                                                    | • 4 <sub>7</sub> ×                          | 🕻 silkeborg bio 🖉 👻                   |  |  |  |  |  |
| 🙀 🏟 🔡 🗸 💋 FONET IP telef                                                    | ጁ jp.dk - Forsiden 👔 Forside   Norde 📀 FONE | IP telef            | 🖉 Voipsnak.dk 🍃 F                                  | RITZ!Box 🌈 Grandstrea 🗙 🏠 🔻 🖡               | 🛐 👻 🖶 💌 📝 Side 💌 🍈 Funktioner 💌       |  |  |  |  |  |
| VG 🗸 🖅 gxp2000-ff 🔹 Search 🖗 🕄 Total Protection 🛛 🖓 AVG Info - Get More 🖓 - |                                             |                     |                                                    |                                             |                                       |  |  |  |  |  |
|                                                                             |                                             |                     | 1                                                  |                                             | _                                     |  |  |  |  |  |
|                                                                             | Gra                                         | ndstream            | n Device Configur                                  | ation                                       |                                       |  |  |  |  |  |
|                                                                             | STATUS BASIC SETTINGS ADVANCED              |                     |                                                    |                                             |                                       |  |  |  |  |  |
|                                                                             |                                             |                     |                                                    |                                             |                                       |  |  |  |  |  |
|                                                                             | Account Active:                             | No                  | Yes                                                |                                             |                                       |  |  |  |  |  |
|                                                                             | Account Name:                               |                     |                                                    | (e.g., MyCompany)                           |                                       |  |  |  |  |  |
|                                                                             | SIP Server:                                 | fritz.box           |                                                    | (e.g., sip.mycompany.com, or IP address)    |                                       |  |  |  |  |  |
|                                                                             | Outbound Proxy:                             |                     |                                                    | (e.g., proxy.myprovider.com, or IP address) |                                       |  |  |  |  |  |
|                                                                             | SIP User ID:                                | 621                 |                                                    | (the user part of an SIP address)           | =                                     |  |  |  |  |  |
|                                                                             | Authenticate ID:                            | -                   |                                                    | (can be same or different from SIP UserID)  |                                       |  |  |  |  |  |
|                                                                             | Authenticate Password:                      |                     |                                                    | (not displayed for security protection)     |                                       |  |  |  |  |  |
|                                                                             | Name:                                       | gxp2000-I           | line 3                                             | (optional, e.g., John Doe)                  |                                       |  |  |  |  |  |
|                                                                             | Use DNS SRV:                                | No                  | O Yes                                              |                                             |                                       |  |  |  |  |  |
|                                                                             | User ID is phone number:                    | No                  | Yes                                                |                                             |                                       |  |  |  |  |  |
|                                                                             | SIP Registration:                           | No                  | Yes                                                |                                             |                                       |  |  |  |  |  |
|                                                                             | Unregister On Reboot:                       | No                  | O Yes                                              |                                             |                                       |  |  |  |  |  |
|                                                                             | Register Expiration:                        |                     | (in minutes. default 1                             | hour, max 45 days)                          |                                       |  |  |  |  |  |
|                                                                             | local SIP port:                             | 5064 (default 5064) |                                                    |                                             |                                       |  |  |  |  |  |
|                                                                             | SIP Registration Failure Retry Wait Time:   |                     | (in seconds. Between                               |                                             |                                       |  |  |  |  |  |
|                                                                             | SIP T1 Timeout:                             | 1 sec 🔻             |                                                    |                                             |                                       |  |  |  |  |  |
|                                                                             | SIP T2 Interval:                            | 4 sec ▼             |                                                    |                                             |                                       |  |  |  |  |  |
|                                                                             | SIP Transport:                              | • UDP               | ● TCP                                              |                                             |                                       |  |  |  |  |  |
|                                                                             | Use RFC3381 Symmetric Routing:              | No                  | <ul> <li>Yes</li> <li>No but condition</li> </ul>  | atara 🔿 Vas                                 |                                       |  |  |  |  |  |
|                                                                             | SUBSCRIBE for MWI:                          | No                  | <ul> <li>No, but send keep</li> <li>Ves</li> </ul> | -anve U res                                 |                                       |  |  |  |  |  |
|                                                                             | PUBLISH for Presence:                       | No                  | <ul> <li>Yes</li> </ul>                            |                                             |                                       |  |  |  |  |  |
|                                                                             | Proxy-Require:                              |                     |                                                    |                                             |                                       |  |  |  |  |  |
|                                                                             | Voice Mail UserID:                          |                     |                                                    | (UserID for voice mail system)              |                                       |  |  |  |  |  |
|                                                                             | Send DTMF:                                  | ✓ in-aud            | tio 🔲 via RTP (RFC                                 | (2833) via SIP INFO                         |                                       |  |  |  |  |  |
|                                                                             | Early Dial:                                 | No                  | Yes (use "Yes" or                                  | nly if proxy supports 484 response)         |                                       |  |  |  |  |  |
|                                                                             | Dial Plan Prefix:                           |                     | (this prefix string is ad                          | lded to each dialed number)                 |                                       |  |  |  |  |  |
|                                                                             | Delayed Call Forward Wait Time:             | 20                  | (Allowed range 1-12                                | 0, in seconds.)                             |                                       |  |  |  |  |  |
|                                                                             |                                             |                     |                                                    |                                             | · · · · · · · · · · · · · · · · · · · |  |  |  |  |  |

Her ser du et eksempel på opsætning af en GXP2000 telefon:

Når der ringes lokalt <u>mellem</u> IP-telefonerne registreret på fritz.box skal man taste:

\*\*<lokalnummer> Eks.: \*\*621

Hermed benyttes og belastes kun dit lokale netværk!